For more details see the Shop by Brand extension page.

# Shop by Brand

Let customers quickly find the brands they love with a user-friendly brands showcase. Increase your sales giving users better shopping experience with unique and fully custom brand pages.

- Brands Showcase in a Sidebar, Menu and Top links
- Brand Listing with a Brand Slider and a Search box
- Embed Brand Listing and Brand Slider anywhere
- SEO-friendly URLs for Brand Detail Pages
- Import and export Brands using CSV files

Due to the **Shop by Brand** extension a store admin can easily add a handy block with brand names and logos to the sidebar as well as display brands in the top navigation menu.

Create custom pages for each particular brand and equip them with stunning logos, catchy texts and SEO-friendly URLs. Generate a brand listing page with a featured brands slide-show and a smart search box that auto suggests the the most relevant brands when customers start typing in.

### **General Settings**

To configure genaral 'Shop by Brand' extension settings please go to: System  $\rightarrow$  Configuration  $\rightarrow$  Shop by Brand

Save Config

Shop by Brand

| General                               |                                                                                                    | ۵            |
|---------------------------------------|----------------------------------------------------------------------------------------------------|--------------|
| Brand Attribute Code                  | <ul> <li>Manufacturer</li> <li>▲ Choose the attribute you wish to create a Brand page<br/>for. Default: Manufacture</li> </ul>                                                                    | [GLOBAL]     |
| Choose CMS Page                       | All Brands Page                                                                                                    | [STORE VIEW] |
| Brand URL Key                         | <ul> <li>Deradit. All brands page</li> <li>brands</li> <li>Brand page URL will Look Like         example.com/brands/my-brand.html         Leave empty to Get example.com/my-brand.html</li> </ul> | [STORE VIEW] |
| Brand Filter in Layered<br>Navigation | Yes 🔻                                                                                                    | [STORE VIEW] |
| Add Brands to Account Top Links       | Yes 🔻                                                                                                    | [STORE VIEW] |
| Position in Top Links                 | 10                                                                                                    | [STORE VIEW] |
|                                       |                                                                                                    |              |

**Brand Attribute Code** - Select an attribute that will be used as a base for brand creation. Default: Manufacturer.

**Choose CMS Page** - Choose a CMS page where brand listing will be displayed. Default: 'All Brands' page.

**Brand URL Key** - Brand page URL will Look Like example.com/brands/my-brand.html or you may leave the field blank to get short URLs like example.com/my-brand.html.

**Brand Filter in Layered Navigation** - Set the option to 'yes' to display a Brand Filter in Layered Navigation.

Add Brands to Account Top Links - Enable this option to add brand listing to the Top Menu Bar.

**Position in Top Links** - Specify position number for Top Links display. **Note:** This value will be used by default in case no custom position is specified in the Top Menu Bar settings).

#### All Brands Page Settings

| All Brands Page                 |                                                                                                    |                    |
|---------------------------------|----------------------------------------------------------------------------------------------------|--------------------|
|                                 | To add Brands Listing Block to any CMS Page or S<br>Block Use This Embedded Code:<br>{{block type="ambrands/list" show_search=1<br>show_filter=1 template="amasty/ambrands/list.phtm | tatic [STORE VIEW] |
| Header Title                    | Find your favorite brands in a few clicks!                                                                                                    | [STORE VIEW]       |
| Brands List Display Type        | Horizontal                                                                                                    | ▼ [STORE VIEW]     |
| Max Items per Line              | 6                                                                                                    | [STORE VIEW]       |
|                                 | ▲ If Display Type is Horizontal.                                                                                                    |                    |
| Show Brand Logo                 | Yes                                                                                                    | ▼ [STORE VIEW]     |
| Brand Logo Size                 | Big Image                                                                                                    | ▼ [STORE VIEW]     |
| Image Max Width, px             | 100                                                                                                    | [STORE VIEW]       |
|                                 | ▲ only for "Big" image                                                                                                    |                    |
| Image Max Height, px            |                                                                                                    | [STORE VIEW]       |
|                                 | A Optional.                                                                                                    |                    |
| Group Brands by First Character | Yes                                                                                                    | ▼ [STORE VIEW]     |
| Enable Search                   | Yes                                                                                                    | ▼ [STORE VIEW]     |
| Enable Filter by Character      | Yes                                                                                                    | ▼ [STORE VIEW]     |
| Show Characters without Brands  | Yes                                                                                                    | ▼ [STORE VIEW]     |
|                                 | ▲ in Filter by Character                                                                                                    |                    |
| Show Products Quantity          | Yes                                                                                                    | ▼ [STORE VIEW]     |
|                                 | Show the number of products next to Brand name                                                                                                    |                    |
| Show Brands Without Products    | Yes                                                                                                    | ▼ [STORE VIEW]     |

Header Title - Specify a header text for the 'All Brands Page'.

**Brands List Display Type** - Choose the brands display type for a brands listing page. There are 2 types available: Horizontal and Vertical.

Max Items per Line - Specify how many brands will be shown per line for Horizontal display type.

**Show Brand Logo** - Set the option to 'yes' to display a clickable brand logo on the brands listing page.

Brand Logo Size - Specify a brand image type - either a big image or an icon.

**Image Max Width, px** - In case you've chosen a big image type, you can set a custom width for all brand images to make your brand listing page look attractive and clear.

Group Brands by First Character - Enable this option to group brands in alphabetical order.

**Enable Search** - Activate the option to let customers use a quick search box on the 'All Brands' page.

**Enable Filter by Character** - Activate the option to enable customers filter brands by the first character.

**Show Characters without Brands** - If the option is set to 'yes' the whole alphabet for the 'First Character Filter' will be shown. In case the option is disabled, the module will display characters corresponding to available brands.

**Show Products Quantity** - Enable the option to display the number of available items together with brand logos.

**Show Brands Without Products** - If the option is set to 'yes' the module will display even those brands that have no available products at the moment.

If you are experiencing any difficulties dispalying the all-brands page, please go to **Admin Panel**  $\rightarrow$  **Catalog**  $\rightarrow$  **Manage Categories**, and save the default category with the **Anchor** enabled.

# **Brand Detailed Page Settings**

| ▲            |
|--------------|
| [STORE VIEW] |
| [STORE VIEW] |
| [STORE VIEW] |
| [STORE VIEW] |
|              |

**Layout** - Specify layout type for brand pages, select the one that matches your store design theme:

- 1 column;
- 2 columns with left sidebar;
- 2 columns with right sidebar;
- 3 columns.

**Sort Products By** - Configure products display on a brand detailed page. Specify they way items will be sorted:

- By Position;
- By Name;
- By Price;
- By Manufacturer.

**Enable Layered Navigation** - Set the option to 'yes' to display a brands filter in Layered Navigation for the brand detailed page.

**Show Brands Sidebar** - Enable this setting to display brand options (filter, quick search window) in the sidebar.

#### <u>a</u>masty

### **Brand Slider Settings**

| Brands Slider          |                                                                                                    |              |
|------------------------|----------------------------------------------------------------------------------------------------|--------------|
|                        | To add Slider Block to any CMS Page or Static Block<br>Use This Embedded Code:<br>{{block type="ambrands/slider"<br>template="amasty/ambrands/slider.phtml"}} | [STORE VIEW] |
| Enable Slider          | Yes 🔻                                                                                                    | [STORE VIEW] |
| Header Title           | Most Popular Brands                                                                                                    | [STORE VIEW] |
| Visible Items Quantity | 5                                                                                                    | [STORE VIEW] |
| Sort By                | Name                                                                                                    | [STORE VIEW] |
| Display Brand Labels   | Yes 🔻                                                                                                    | [STORE VIEW] |
| Slider Max Width, px   | 700                                                                                                    | [STORE VIEW] |
| Show Next/Prev Buttons | Yes                                                                                                    | [STORE VIEW] |
| Image Max Width, px    | 100<br>▲ Image will be Resized After Upload.                                                                                                    | [STORE VIEW] |
| Image Max Height, px   | ▲ Optional.                                                                                                    | [STORE VIEW] |
| Enable Pagination      | Yes 🔻                                                                                                    | [STORE VIEW] |
| Clickable Pagination   | Yes 🔻                                                                                                    | [STORE VIEW] |
| Enable Infinity Loop   | Yes 🔻                                                                                                    | [STORE VIEW] |
| Enable Auto play       | Yes 🔻                                                                                                    | [STORE VIEW] |
| Autoplay Delay         | 1500                                                                                                    | [STORE VIEW] |
| Simulate Touch         | Yes                                                                                                    | [STORE VIEW] |

Header Title - Specify a header text for a brand slider.

Visible Items quantity - Specify how many brands will be shown in a slider at a time.

**Sort by** - Choose the way brands will be sorted for slider display - either by name or by position.

**Display Brand Labels** - Set the option to 'yes' to show brand names together with logos in a slider.

Slider Max Width, px - Customize slider size.

Show Next/Prev Buttons - Enable this option to let customers scroll brands horizontally using

Precious/Next Buttons.

**Image Max Width, px** - Specify maximal image size for a brand icon in a slider. After the size is specified, all uploaded slider images will be resized automatically.

Enable Pagination - Enable the option to show pagination bullets below the slider.

Enable Autoplay - If the option is set to yes, the brand slider will be scrolled automatically.

#### **Top Menu Bar Settings**

| Top Menu Bar                |                                     | ٥              |
|-----------------------------|-------------------------------------|----------------|
| Add Brands Link in Menu Bar | Yes                                 | ▼ [STORE VIEW] |
| Brands Link Position        | Last                                | ▼ [STORE VIEW] |
| Sort By                     | Name                                | ▼ [STORE VIEW] |
| Number of Items             | 10                                  | [STORE VIEW]   |
| Display Brand Icon          | Yes                                 | ▼ [STORE VIEW] |
| Icon Position               | Left                                | ▼ [STORE VIEW] |
| Icon Max Width, px          | 20                                  | [STORE VIEW]   |
|                             | Image will be Resized After Upload. |                |
| lcon Max Height, px         | * Ontional                          | [STORE VIEW]   |
|                             | = Optional.                         |                |

Add Brands Link to Menu Bar - Enable the option to display brands link in the Top Menu Bar.

Brands Link Position - Specify the brands link position in the top bar:

- First;
- Last;
- Custom (Please specify position number for the Custom type).

**Sort by** - Specify how brands will be sorted for Top Bar display - either by name or by position.

**Number of Items** - Set the number of items displayed in the Top Bar listing.

**Display Brand Icon** - Enable the option to show logos in the brand listing.

Icon Position - Specify icon position: left/right.

**Icon Max Width, px** - After the max width for icons is specified, all images uploaded for Top Bar Menu will be resized accordingly.

#### <u>a</u>masty

Icon Max Height, px - Set maximal icon height in pixels (optional).

# **Sidebar Settings**

The **Sidebar block** is configured the same way as the Top Menu Bar.

| Sidebar                 |                                     |                |
|-------------------------|-------------------------------------|----------------|
| Show Sidebar            | Yes                                 | ▼ [STORE VIEW] |
| Show Brand Search       | Yes                                 | ▼ [STORE VIEW] |
| Display on Top          | Yes                                 | ▼ [STORE VIEW] |
| Sort By                 | Name                                | ▼ [STORE VIEW] |
| Number of Items         | 10                                  | [STORE VIEW]   |
| Display Brand Icon      | Yes                                 | ▼ [STORE VIEW] |
| Icon Position           | Left                                | ▼ [STORE VIEW] |
| Icon Max Width, px      | 50                                  | [STORE VIEW]   |
|                         | Image will be Resized After Upload. |                |
| lcon Max Max Height, px |                                     | [STORE VIEW]   |

Show brand search - Enable the option to display a quick search window in the sidebar.

# **Styles Settings**

| Styles                         |                     |              |
|--------------------------------|---------------------|--------------|
| Slider Header Background Color | 3399CC              | [STORE VIEW] |
|                                | ▲ Default is F58C12 |              |
| Slider Header Text Color       | FFFFF               | [STORE VIEW] |
| Brands Header Background Color | 3399CC              | [STORE VIEW] |
|                                | ▲ Default is F58C12 |              |
| Brands Header Text Color       | FFFFF               | [STORE VIEW] |

Slider Header Background Color - Specify any custom background color for a slider header.

Slider Header Text Color - Set a custom color for a slider text.

Brands Header Background Color - Specify any custom background color for a Brand Listing.

**Brands Header Text Color** - Select a custom color for a Brand Listing header.

To pick the necessary color simply click on the corresponding setting field and choose the color you need.

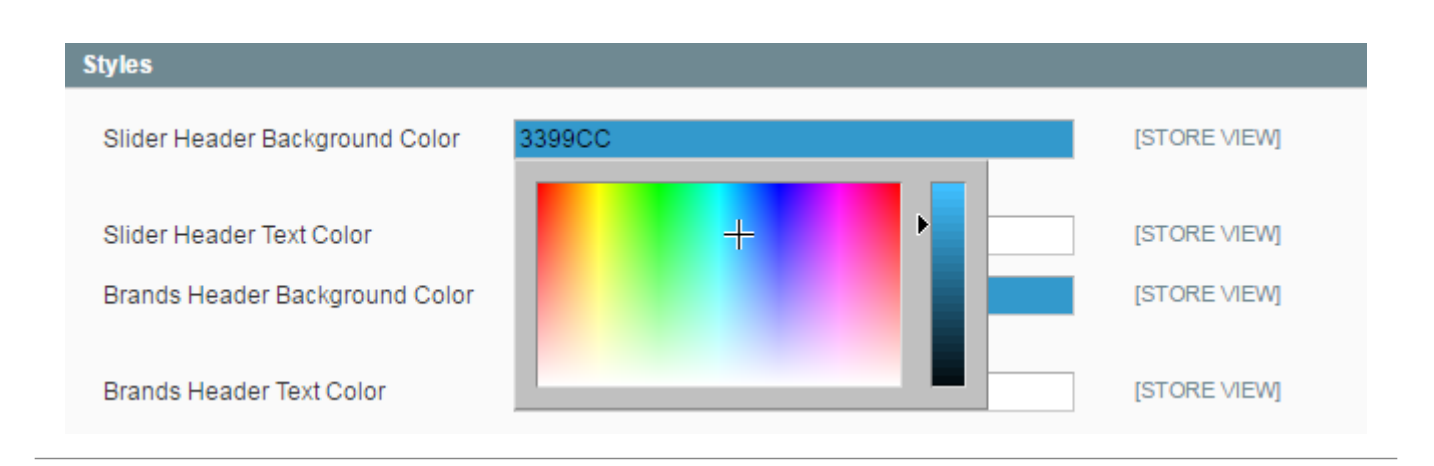

# Add a New Brand

To create a new brand or edit already existing ones please go to **Catalog**  $\rightarrow$  **Shop by Brand**  $\rightarrow$  **Manage Brands**.

Add Brand

| A    |       |        |
|------|-------|--------|
| 🕥 Ma | anade | Brands |

| Choose Store View:        | All Store Views <b>*</b> |                 |                       |                 |                           |       |
|---------------------------|--------------------------|-----------------|-----------------------|-----------------|---------------------------|-------|
| Page 🔳 1 📄 of             | f1 pages ∣ View 20       | ▼ per page   To | otal 16 records found |                 | Reset Filter Sea          | rch   |
| ect Visible   Unselect Vi | sible   0 items selected |                 |                       | Actions         | <ul> <li>Submi</li> </ul> | it    |
| Name †                    | URL Key                  | Logo            | Show in Top Menu      | Show in Sidebar | Show in Slider            | Statu |
|                           |                          |                 | •                     | •               | •                         |       |
| Adidas                    | adidas                   | adidas          | Yes                   | Yes             | Yes                       | *     |
| And1                      | and1                     | and             | Yes                   | Yes             | Yes                       |       |
| Asics                     | asics                    | ∂asıcs.         | No                    | No              | No                        |       |
| Canterbury                | canterbury               | CANTERBURY      | Yes                   | Yes             | Yes                       |       |

# **Configure Brand Settings**

Specify general information for a **Brand Detailed Page**. Indicate a custom URL and upload a brand logo.

#### **Edit Brand Canterbury**

| eneral Information |                                                                                                    |              |
|--------------------|----------------------------------------------------------------------------------------------------|--------------|
| Name *             | Canterbury                                                                                                    | [STORE VIEW] |
| Url Key *          | canterbury                                                                                                    | [GLOBAL]     |
|                    | <ul> <li>Set URL Key for the Brand Page. Brand Page Url will<br/>Look Like www.example.com/brands/canterbury.html</li> </ul> |              |
| Status *           | Enabled                                                                                                    | [STORE VIEW] |
| Logo               | Bыберите файл Файл не выбран                                                                                                 | [STORE VIEW] |

The module lets you **upload a unique brand logo for the Top Menu bar, Brands Slider and the Sidebar**. Configure brands position for each of the blocks separately.

| Top Menu Bar       |                                                                               |              |
|--------------------|-------------------------------------------------------------------------------|--------------|
| Top Menu icon      | Выберите файл Файл не выбран Delete Image                                     | [STORE VIEW] |
| Show in Top Menu   | Yes 🔻                                                                         | [STORE VIEW] |
| Top Menu Position  | 5<br>▲ If Brands > Settings > Top Menu > Sort By is set to<br>"Position"      | [STORE VIEW] |
| Sidebar            |                                                                               |              |
| Left Menu Icon     | Выберите файл Файл не выбран Delete Image                                     | [STORE VIEW] |
| Show in Left Menu  | Yes 🔻                                                                         | [STORE VIEW] |
| Left Menu Position | 5<br>▲ If Brands > Settings > Left Menu > Sort By is set to<br>"Position"     | [STORE VIEW] |
| Brands Slider      |                                                                               |              |
| Slider Image       | Выберите файл Файл не выбран Delete Image                                     | [STORE VIEW] |
| Show in Slider     | Yes ▼<br>▲ Requires Slider Image or Logo                                      | [STORE VIEW] |
| Slider Position    | 5<br>▲ If Brands > Settings > Brands Slider > Sort By is set to<br>"Position" | [STORE VIEW] |

Specify **Title, Description and Meta Data** for a Brand Detailed Page.

#### Edit Brand Canterbury

| Page Title       | Canterbury                                                                                                    | [STORE VIEW] |
|------------------|----------------------------------------------------------------------------------------------------|--------------|
|                  | Title of Brand Page. Brand Name is Used if it is Empty.                                                                                                    |              |
| Description      | Canterbury of New Zealand is a UK-based<br>sports clothing company that focuses mainly on<br>rugby football. The company is named after the<br>Canterbury area in New Zealand where the<br>company started to make knitwear. Other than<br>producing rugby kits, the brand is also known for<br>their rugby protective wear such as headgear<br>and pads, and rugby boots. The company also<br>manufactures and markets lifestyle clothing.<br>The brand's tagline is "Committed To The<br>Game". Its logo is the silhouettes of three birds<br>(Kiwis) on three solid circular backgrounds<br>creating the letters CCC; the initials of the | [STORE VIEW] |
|                  | WYSIWYG Editor                                                                                                    |              |
| Meta Title       | Rugby Clothing & Kit                                                                                                    | [STORE VIEW] |
|                  | Meta Title of Brand Page. Page Title is Used if It is<br>Empty.                                                                                                    |              |
| Meta Keywords    |                                                                                                    |              |
|                  | WYSIWYG Editor                                                                                                    |              |
| Meta Description |                                                                                                    | [STORE VIEW] |
|                  | WYSIWYG Editor                                                                                                    |              |
| Top CMS block    | Please select a static block                                                                                                    | [STORE VIEW] |
| Bottom CMS block | Please select a static block                                                                                                    | [STORE VIEW] |
| Title            |                                                                                                    |              |

# **Assign Products to Brands**

To assign products to a specific brand please go to **Catalog**  $\rightarrow$  **Shop by Brand**  $\rightarrow$  **Manage Brands and open the brand you need**. Click on the Products Tab and select the items you want to add.

| 022/04/14 23:43 |         | 1                                        | 13/22                        |               | Shop by Brar      |  |
|-----------------|---------|------------------------------------------|------------------------------|---------------|-------------------|--|
| Edit            | t Brand | Canterbury  • Bac                        | k Reset                      | 🥥 Save 📀 Save | and Continue Edit |  |
| Page 🕢          | 1       | of1 pages ∣ View 20 ▼ per page ∣ To      | tal 2 records fo             | und Res       | et Filter Search  |  |
|                 | ID      | Name                                     | SKU                          | Price         | Position          |  |
| Any 🔻           |         | saucony                                  |                              | From:         | From:             |  |
|                 |         |                                          |                              | То :          | То :              |  |
| ø               | 908     | SAUCONY KILKENNY XC                      | saucony-<br>kilkenny         | \$69.00       | 0 0               |  |
|                 | 906     | SAUCONY JAZZ 17 WOMEN'S RUNNING<br>SHOES | womens-<br>running-<br>shoes | \$49.00       | 0 0               |  |

# Brand Settings for Top Menu Bar, Brand Slider and Sidebar

It's also possible to configure brand settings for different blocks separately. To fine tune settings for the Top Menu Bar go to **Catalog**  $\rightarrow$  **Shop by Brand**  $\rightarrow$  **Top Menu Bar**.

| Back Reset Save                                                   | Save and Continue                                                                                                    |
|-------------------------------------------------------------------|----------------------------------------------------------------------------------------------------|
|                                                                   |                                                                                                    |
| Canterbury                                                        | [STORE VIEW]                                                                                                    |
| Выберите файл Файл не выбран Delete Image                         | [STORE VIEW]                                                                                                    |
| Yes 🔻                                                             | [STORE VIEW]                                                                                                    |
| 0                                                                 | [STORE VIEW]                                                                                                    |
| If Brands > Settings > Top Menu > Sort By is set to<br>"Position" |                                                                                                    |
|                                                                   | <ul> <li>④ Back Reset ② Save</li> <li>Canterbury</li> <li>⑥ Выберите файл Файл не выбран</li> <li>⑦ Delete Image</li> <li>Yes ▼</li> <li>0</li> <li>▲ If Brands &gt; Settings &gt; Top Menu &gt; Sort By is set to<br/>"Position"</li> </ul> |

#### Attribute images on product view pages

To show attribute images with links on product page please use this code:

```
<?php if (Mage::helper('core')->isModuleEnabled('Amasty_Brands')) {
  echo Mage::helper('ambrands')->showIcon($_product, $this->getMode(),
  'product-view');} ?>
```

# Paste the above code in the app/design/frontend/ [base/default/] template/catalog/product/view.phtml file right after the:

```
<div class="product-name"><h1><?php echo $ helper->
productAttribute($_product, $_product->getName(), 'name') ?></hl></div>
    MADISON
                                                                                   CART
                                                                         ACCOUNT
                                                                     Search entire store here.
                                                                                       Q
        ISLAND
             MEN
                   ACCESSORIES
                             HOME & DECOR
     WOMEN
                                        SALE
                                                   BRANDS
    HOME / GEL-DS TRAINER 20
                                               GEL-DS TRAINER 20
                                                                                  $119.00
                                                IN STOCK
```

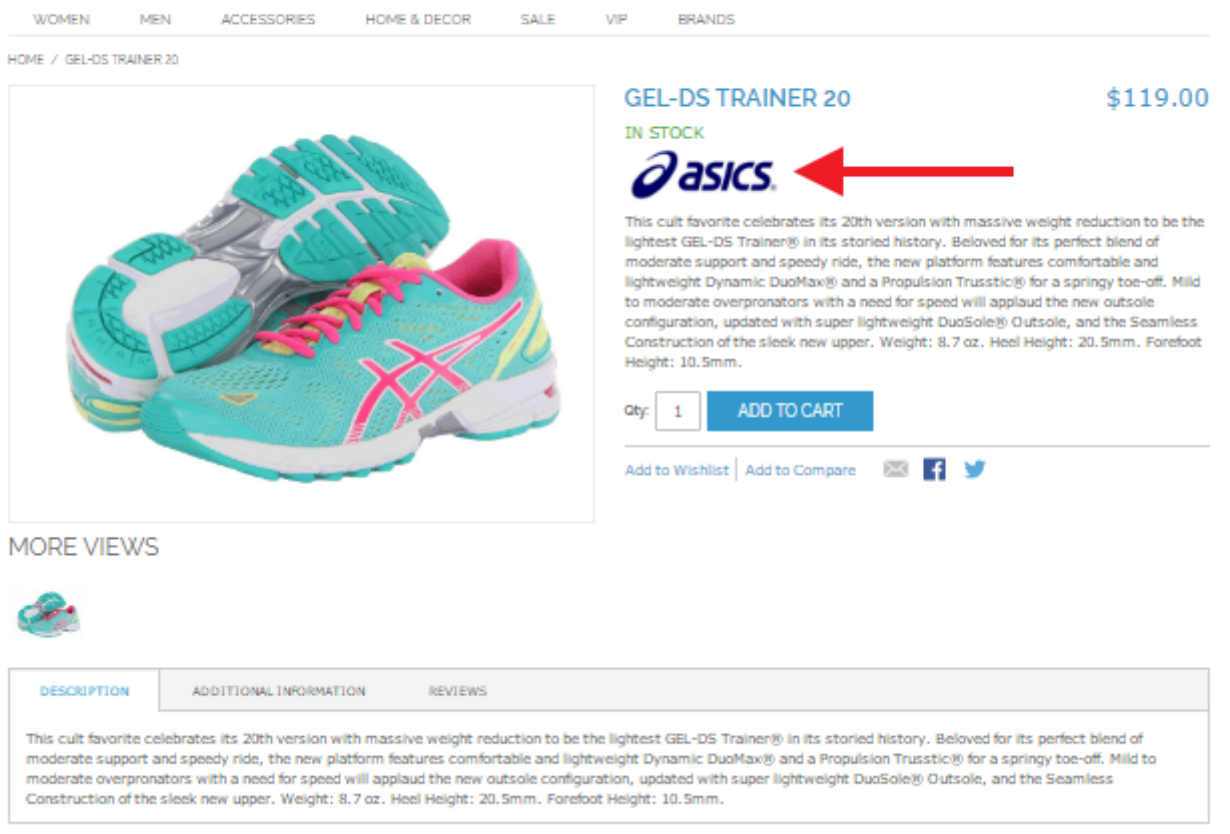

Option icons make product pages better to comprehend and more attractive. Also, they link to the lists of products, utilizing the same options, which makes it much easier to find other products with similar qualities.

# How to show attribute icons on category pages

To show attribute icons on product list page (category page), follow these steps:

1) open **app/design/frontend/ [base/default/] template/catalog/product/list.phtml**, where `base` is your current design package and `default` is your current theme and :

2) add this line (2 times, one for grid mode and one for list mode)

```
<?php if (Mage::helper('core')->isModuleEnabled('Amasty_Brands')) {
    echo Mage::helper('ambrands')->showIcon($_product, $this->getMode());}
?>
```

after the product name code:

```
<h2 class="product-name"> ... </h2>
```

Then log in to admin panel, browse to Catalog  $\rightarrow$  Attributes, go to edit front end properties of the attribute, icons of which you would like to display, and set **"Used in Product Listing"** setting to 'Yes':

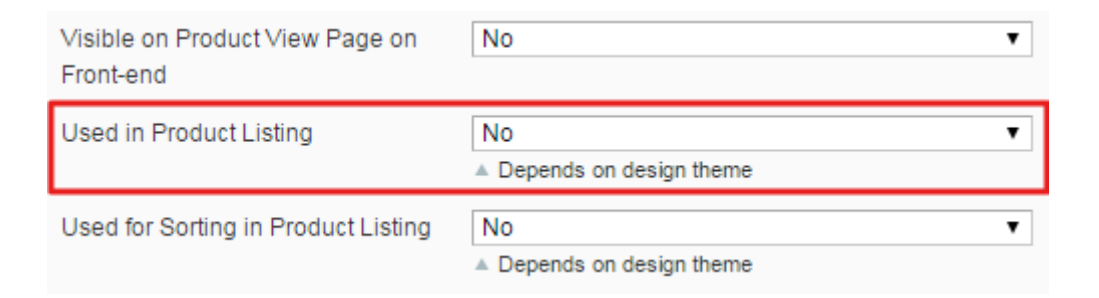

#### **Brand Import Settings**

To import brands using a CSV file please go to **Catalog** → **Shop by Brand** → **Import Brands**.

| Total size of uploadable file | s must not exceed 50M         |   |
|-------------------------------|-------------------------------|---|
| Import                        |                               |   |
| Import Settings               |                               |   |
| Entity Type *                 | Brands                        | • |
| Import Behavior *             | Append Complex Data           |   |
| Select File to Import *       | Append Complex Data           |   |
| Concerne to import            | Replace Existing Complex Data |   |
|                               | Delete Entities               |   |

Import Behavior - Select among 3 import types:

- Add imported brands to manually created ones;
- · Replace manually created brands with the imported ones;
- Delete entities.

# **Brand Export Settings**

To export brands to a CSV file please go to **Catalog**  $\rightarrow$  **Shop by Brand**  $\rightarrow$  **Export Brands**.

| Ехро      | rt                 |        |                     |   |        |  |
|-----------|--------------------|--------|---------------------|---|--------|--|
| xport Se  | ettings            |        |                     |   |        |  |
| Entity T  | ype                | Brands |                     | • |        |  |
| Export I  | File Format        | CSV    |                     | • |        |  |
| ntity Att | tributes           |        |                     |   |        |  |
|           |                    |        |                     |   |        |  |
| Skip      | Attribute Label    |        | Attribute Code      | † | Filter |  |
|           |                    |        |                     |   |        |  |
| 1         | Bottom CMS block   |        | bottom_cms_block_id |   |        |  |
| 1         | Top CMS block      |        | cms_block_id        |   |        |  |
| 1         | Description        |        | description         |   |        |  |
| 1         | Left Menu Icon     |        | icon_leftmenu       |   |        |  |
| 1         | Top Menu icon      |        | icon_topmenu        |   |        |  |
| <b>\$</b> | Logo               |        | image               |   |        |  |
| 1         | Slider Image       |        | image_slider        |   |        |  |
| 1         | Status             |        | is_active           |   |        |  |
| 1         | Left Menu Position |        | leftmenu_position   |   | From:  |  |
| 4         | Meta Description   |        | meta_description    |   |        |  |
| 1         | Meta Keywords      |        | meta_keywords       |   |        |  |
| 1         | Name               |        | name                |   |        |  |
| 1         | Brand Option       |        | option_id           |   |        |  |
|           |                    |        |                     |   |        |  |

Specify which attributes you want to export to fine tune the CSV file to your specific needs.

## All Brands Page Example

Here is an example of the 'All Brands' listing page with a **quick First Character Filter**, **custom Header** and **the number of available items** displayed with brand logos.

amasty

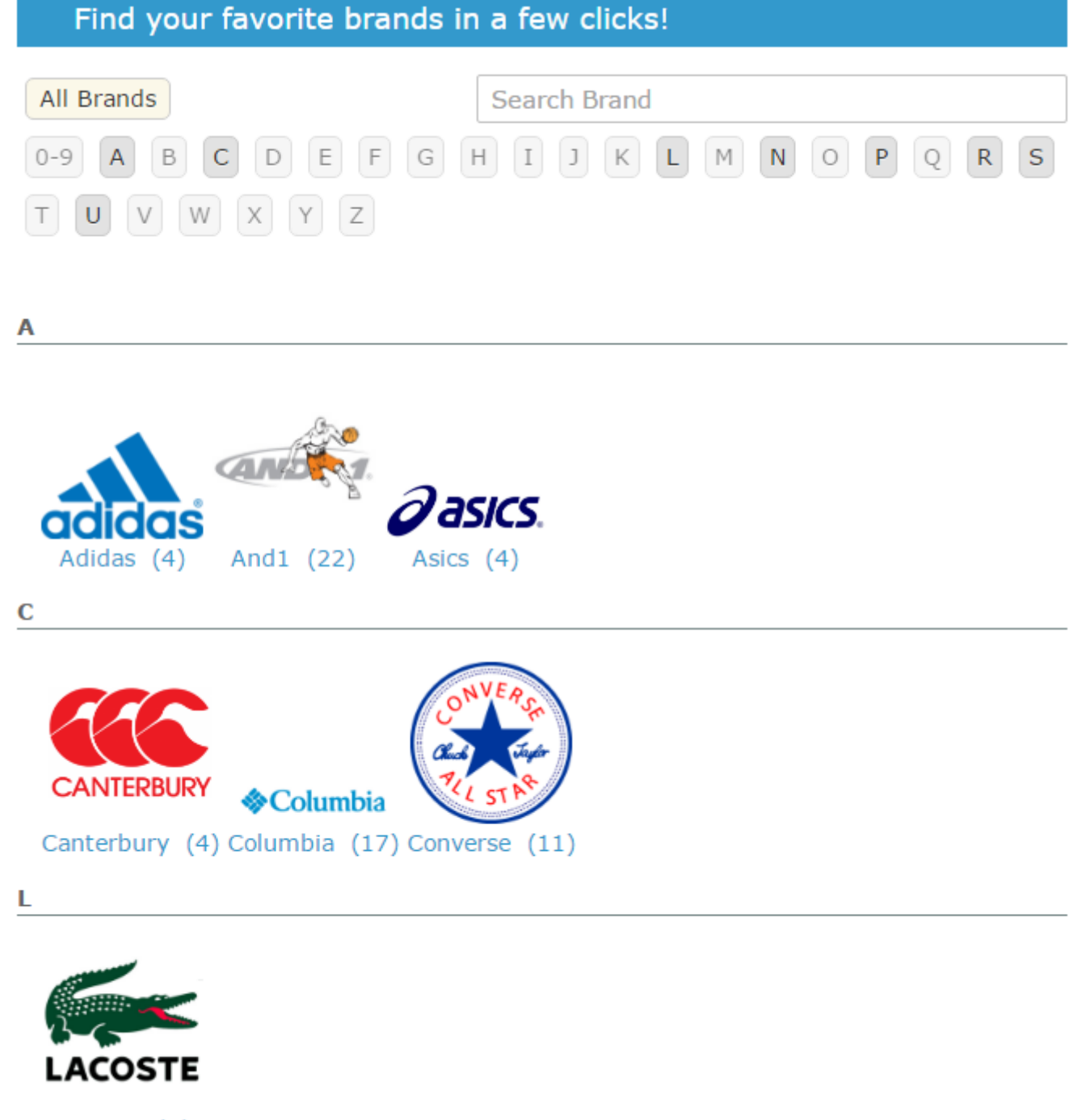

Lacoste (0)

Display a **quick search box** with the autosuggest option to let customers instantly find necessary brands.

#### Find your favorite brands in a few clicks!

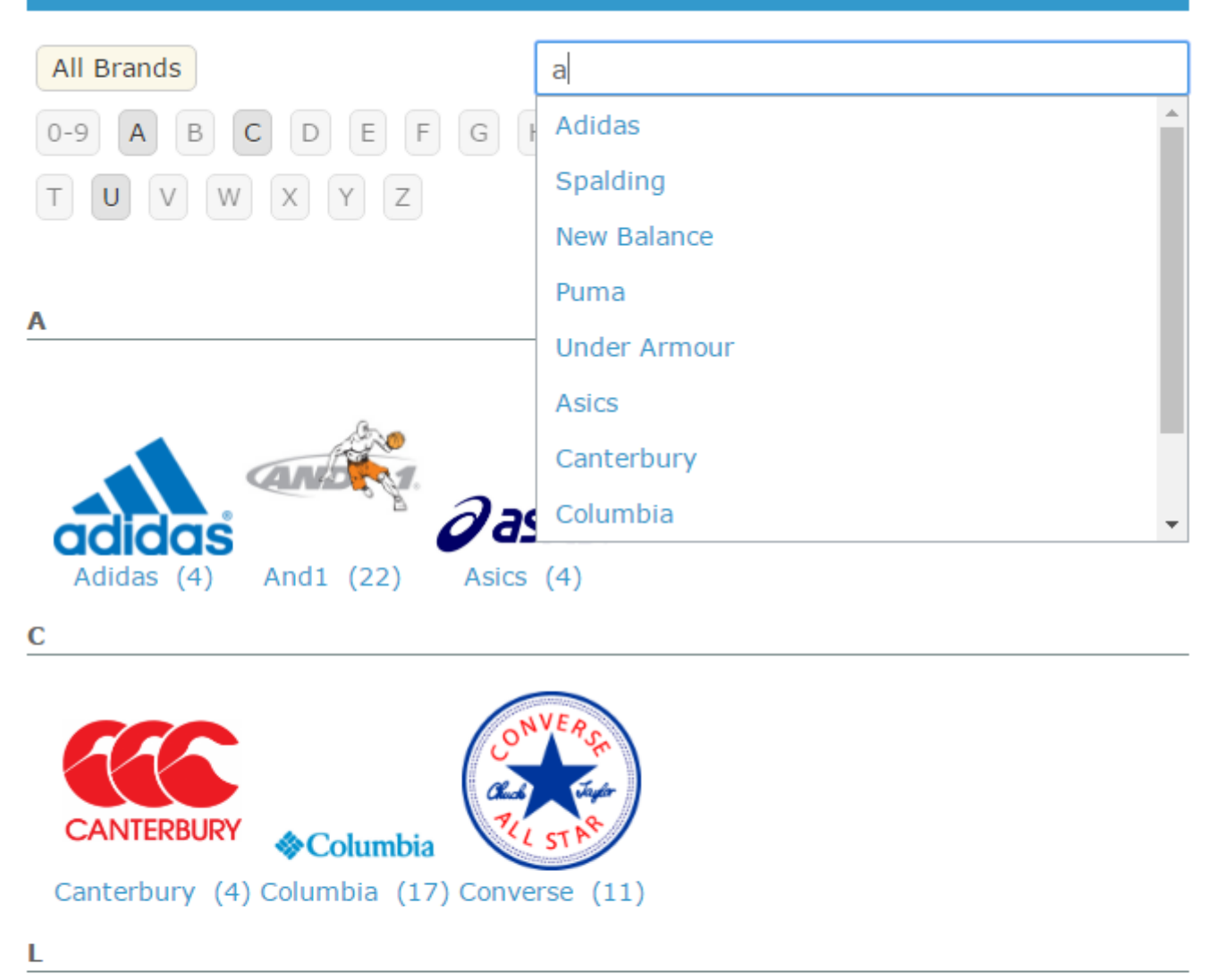

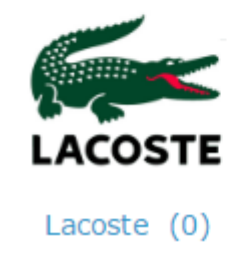

### **Brand Detailes Page Example**

See the example of a brand page with a custom logo and additional text.

### CANTERBURY

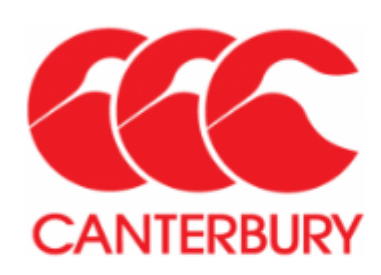

Canterbury of New Zealand is a UK-based sports clothing company that focuses mainly on rugby football. The company is named after the Canterbury area in New Zealand where the company started to make knitwear. Other than producing rugby kits, the brand is also known for their rugby protective wear such as headgear and pads, and rugby boots. The company also manufactures and markets lifestyle clothing. The brand's tagline is "Committed To The Game". Its logo is the silhouettes of three birds (Kiwis) on three solid circular

backgrounds creating the letters CCC; the initials of the Canterbury Clothing Company.

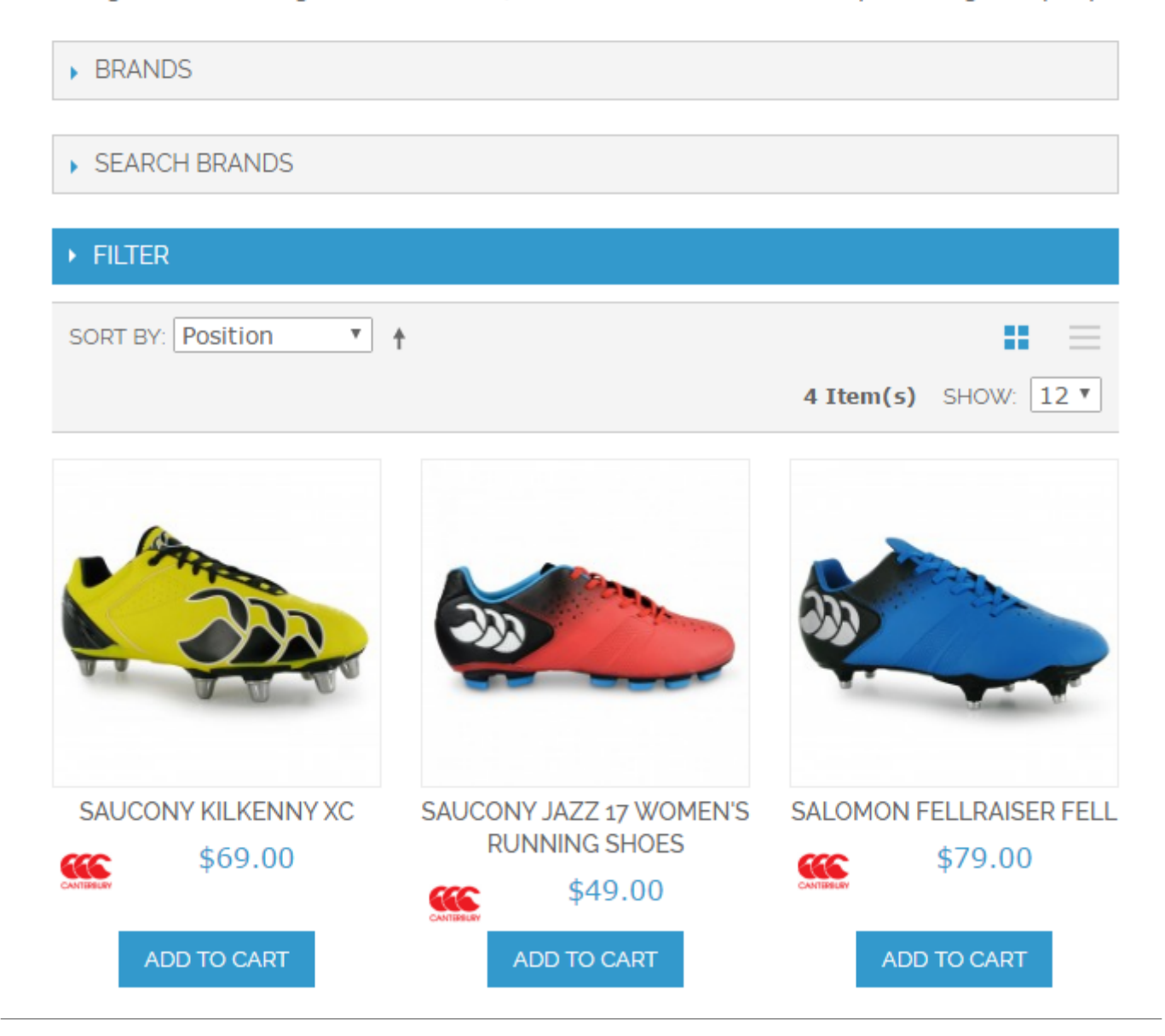

# **Brand Slider Example**

Add a handy **Brand Slider** with featured products to any CMS page or a Block.

#### Most Popular Brands

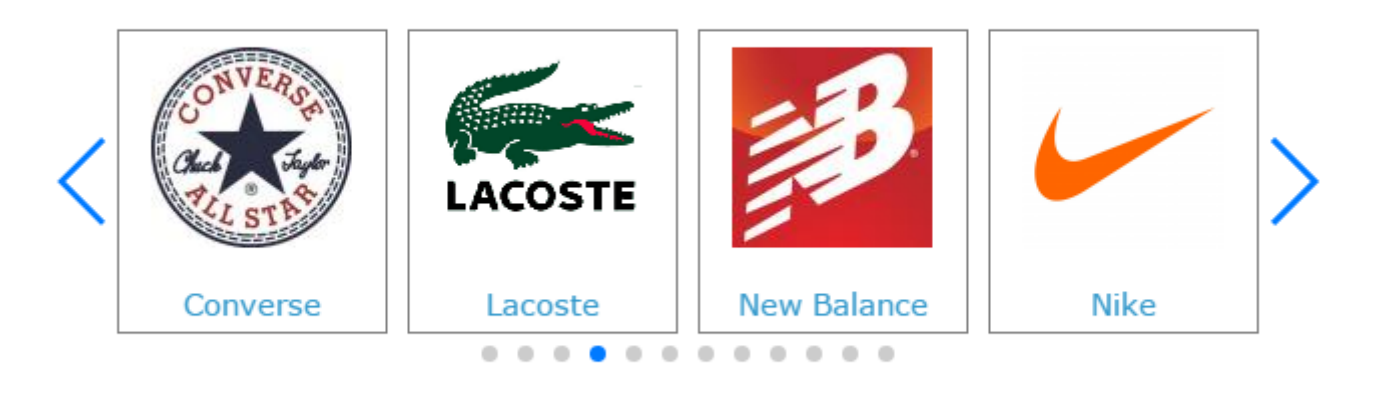

#### Find your favorite brands in a few clicks!

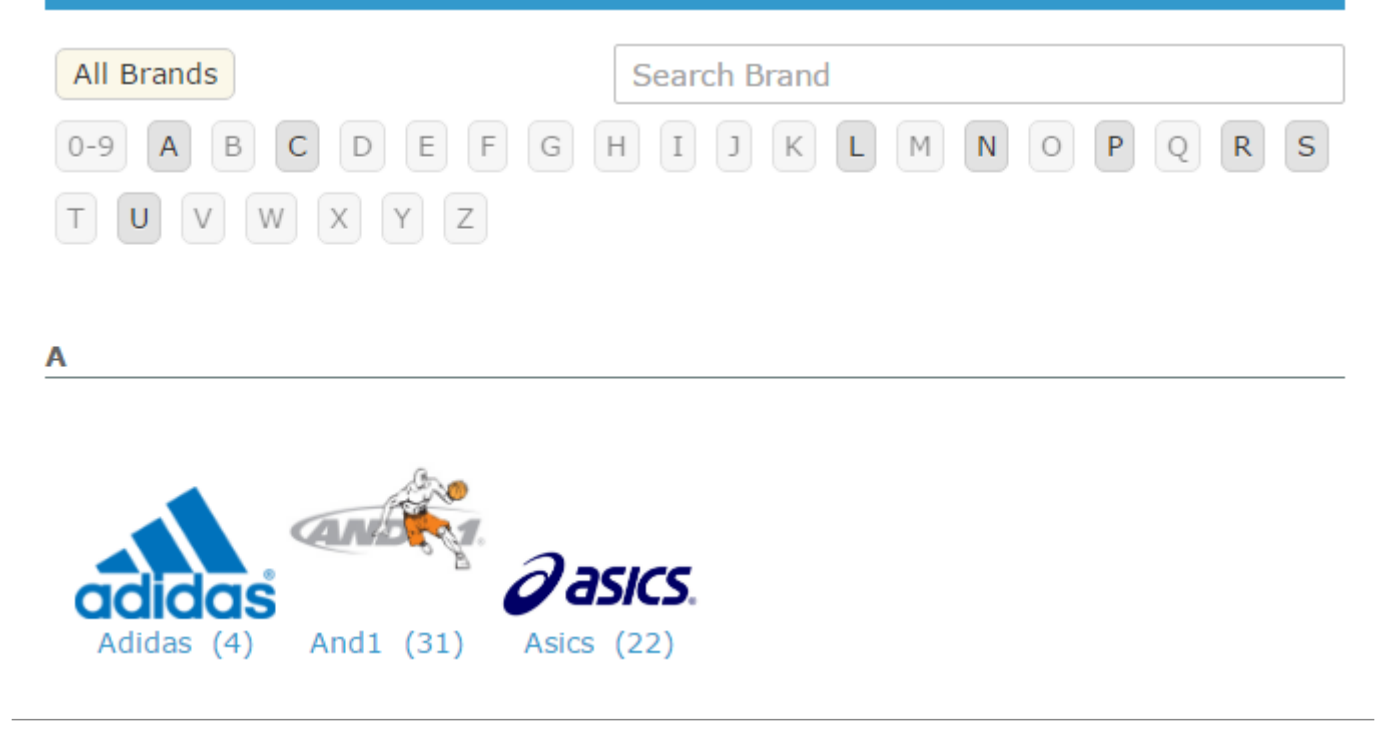

## **Brand Filter in Store Navigation**

Add a **Brand Filter** to the **Sidebar** and **Top Menu Bar** to let customers filter products by their favorite brands.

#### <u>a</u>masty

| BRANDS        | SHIRTS                                                                                                    |
|---------------|----------------------------------------------------------------------------------------------------|
| Adidas        | SORT BY: Position                                                                                                    |
| And1          |                                                                                                    |
| Canterbury    |                                                                                                    |
| Converse      | FRENCH CUFF COTTON<br>TWILL OXFORD     SLIM FIT DOBBY<br>OXFORD SHIRT     PLAID COTTON SHIR<br>\$160.00                     |
| Lacoste       | \$190.00 <del>\$175.00</del> \$140.00                                                                                       |
| New Balance   | VIEW DETAILSVIEW DETAILSVIEW DETAILSAdd to WishlistAdd to WishlistAdd to WishlistAdd to CompareAdd to CompareAdd to Compare |
| ✓ Nike        |                                                                                                    |
| Puma          | SORT BY: Position                                                                                                    |
| Reebok Reebok |                                                                                                    |
| Rip Curl      |                                                                                                    |
| VIEW ALL      |                                                                                                    |

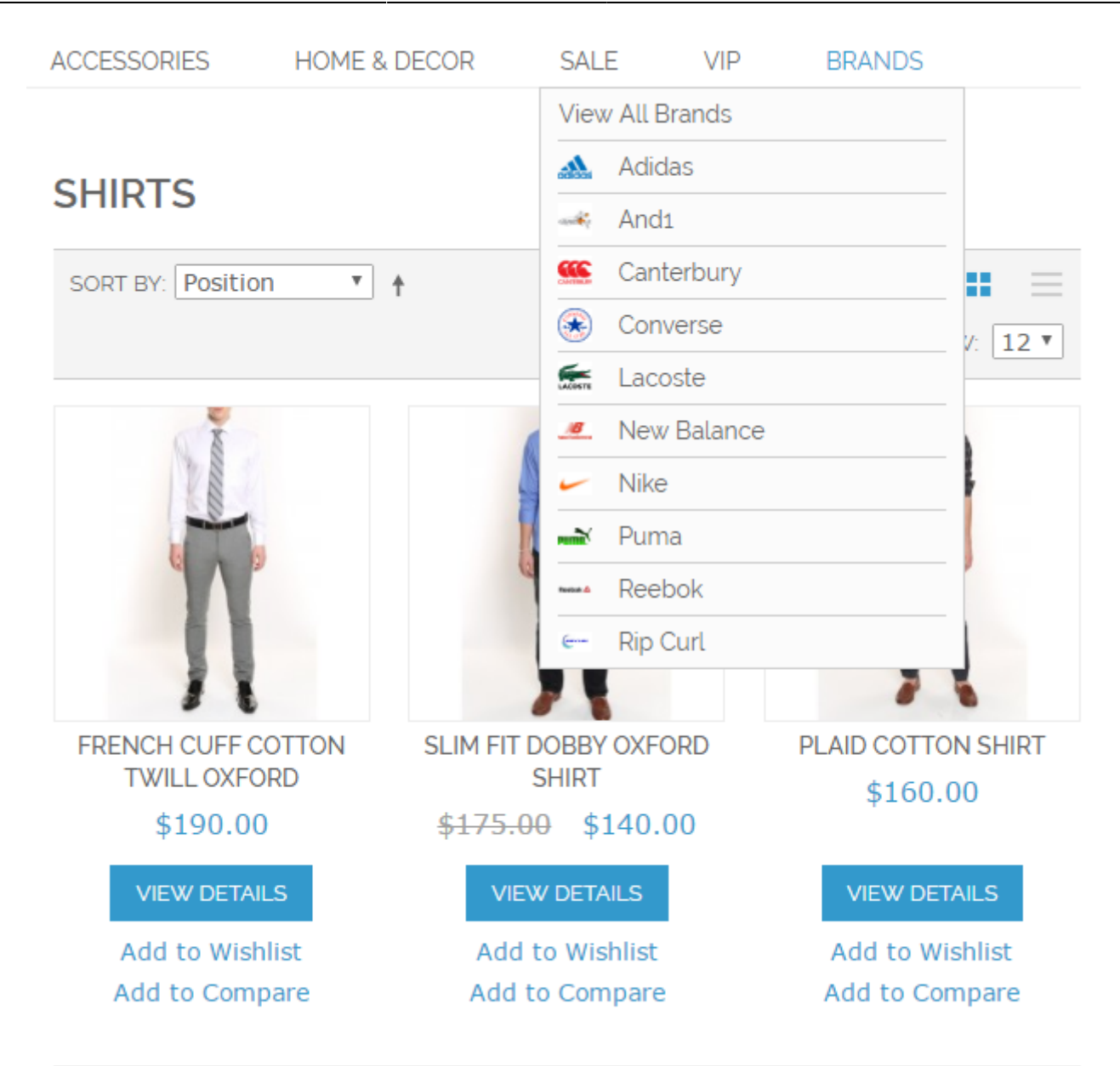

From: https://amasty.com/docs/ - Amasty Extensions FAQ

Permanent link: https://amasty.com/docs/doku.php?id=magento\_1:shop-by-brand

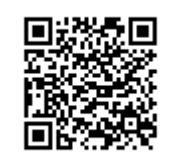

Last update: 2018/05/14 17:51